#### - 3. Installing Zoom Application -

#### 2020.06.17. APU Academic Office

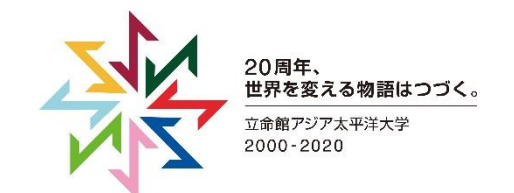

### How to Download the PC Application (1/3)

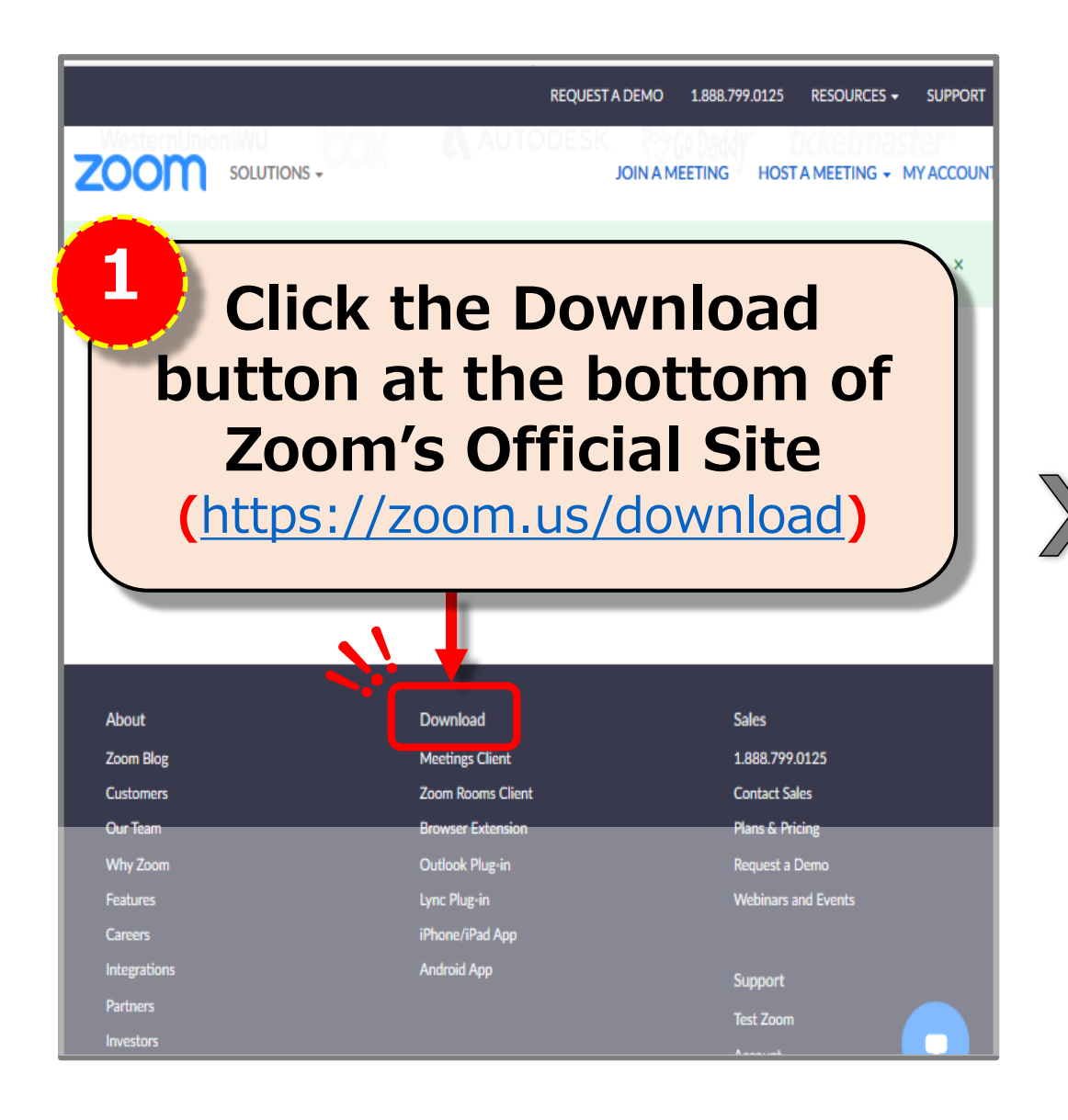

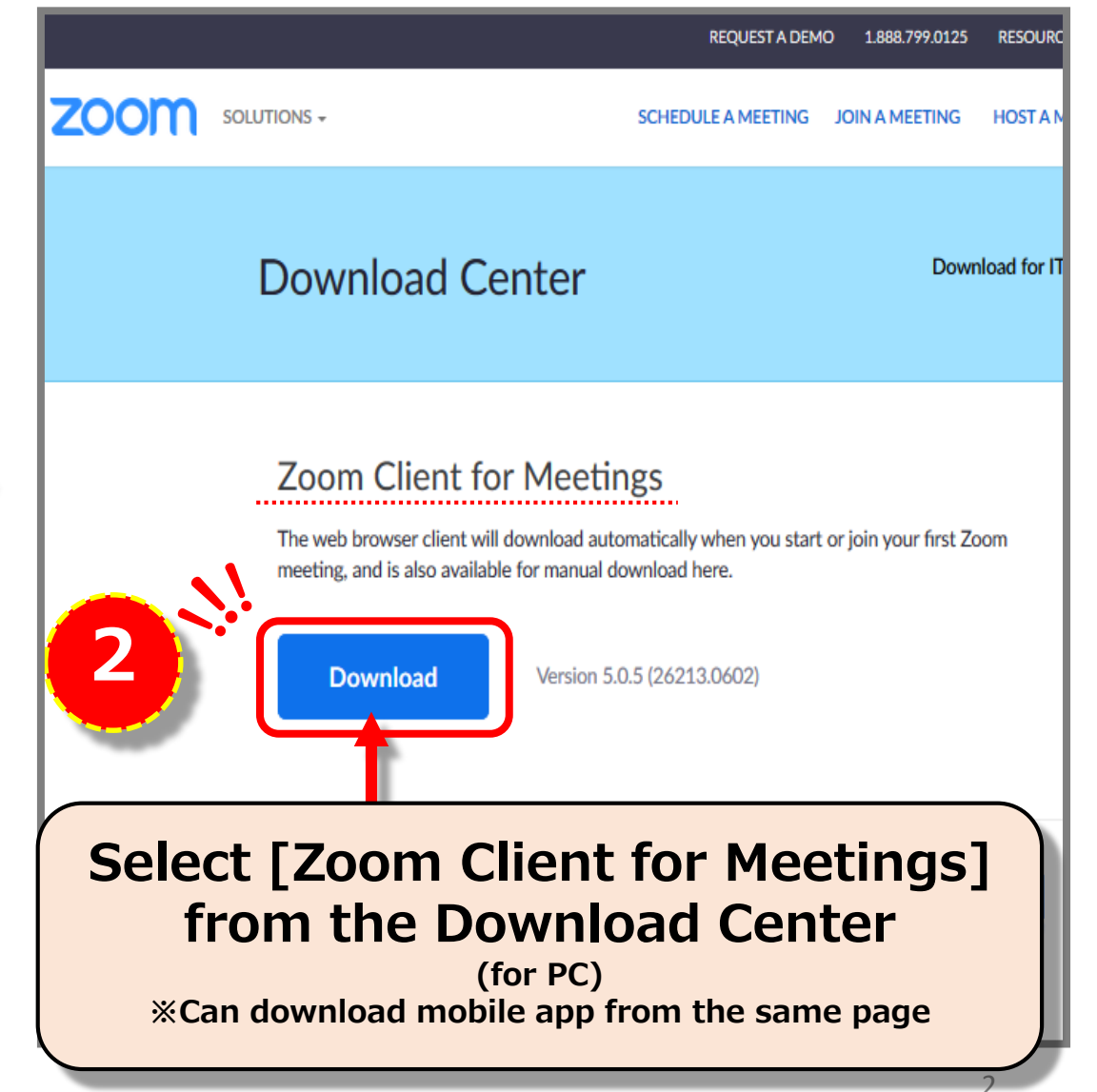

# How to Download the PC Application (2/3)

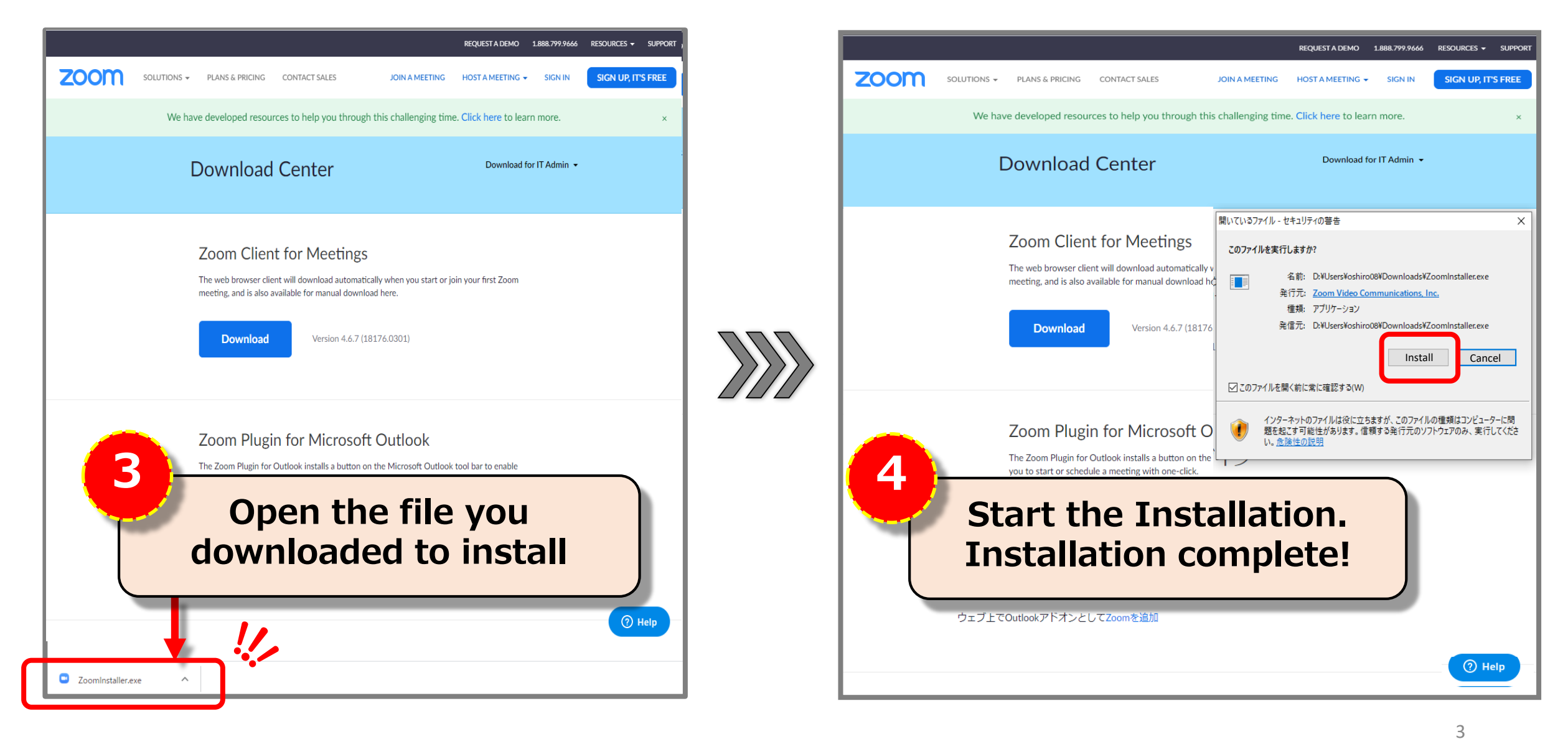

# How to Download the PC Application (3/3)

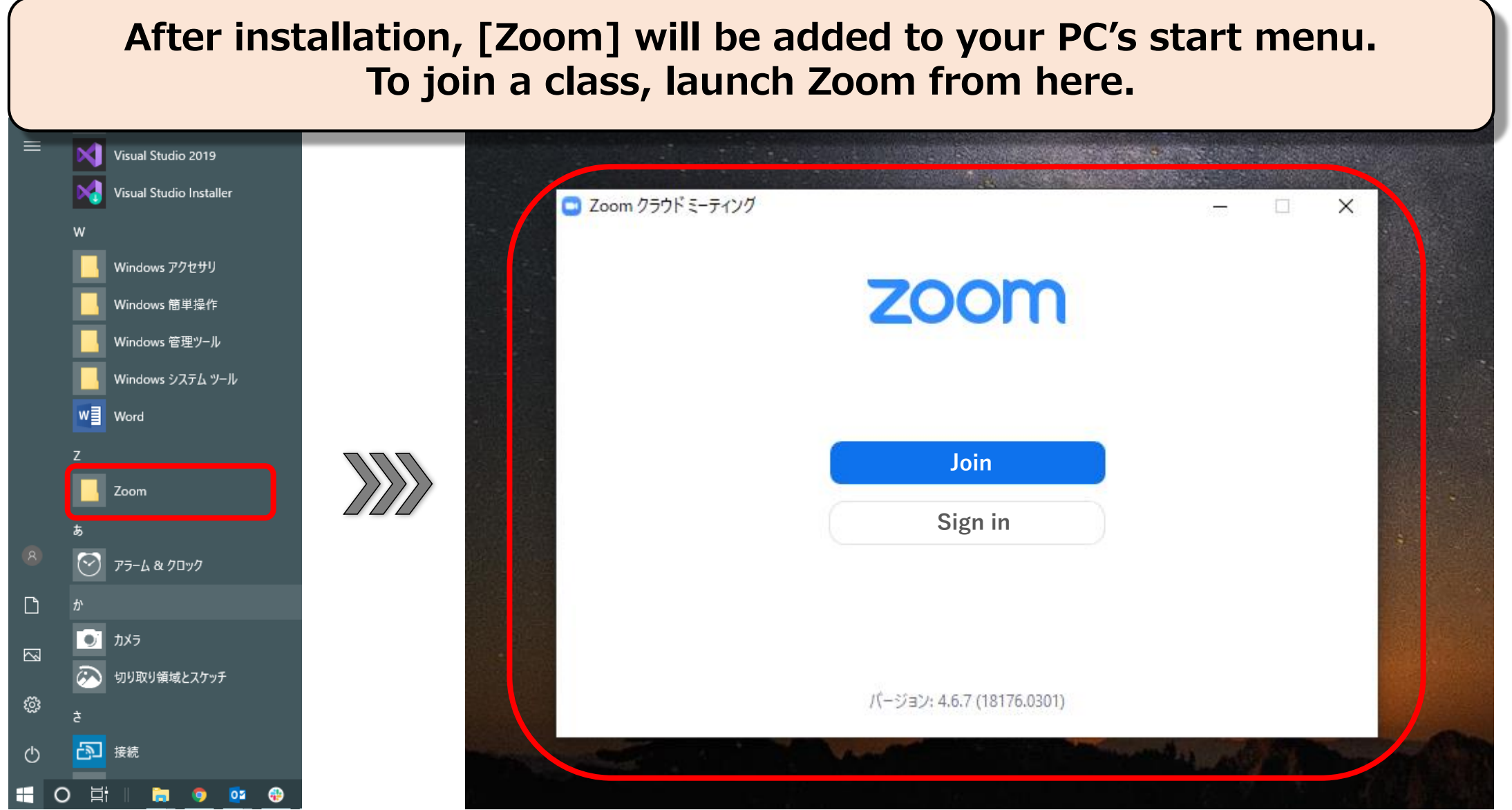

© 2020 Ritsumeikan Asia, Pacific University

#### **Zoom Application Maintenance**

To prevent problems, please regularly update Zoom !

Zoom is regularly updated to improve performance and fix bugs. Older versions of Zoom may not work properly, so please be sure to update it regularly by following the steps shown below.

※Does not update automatically

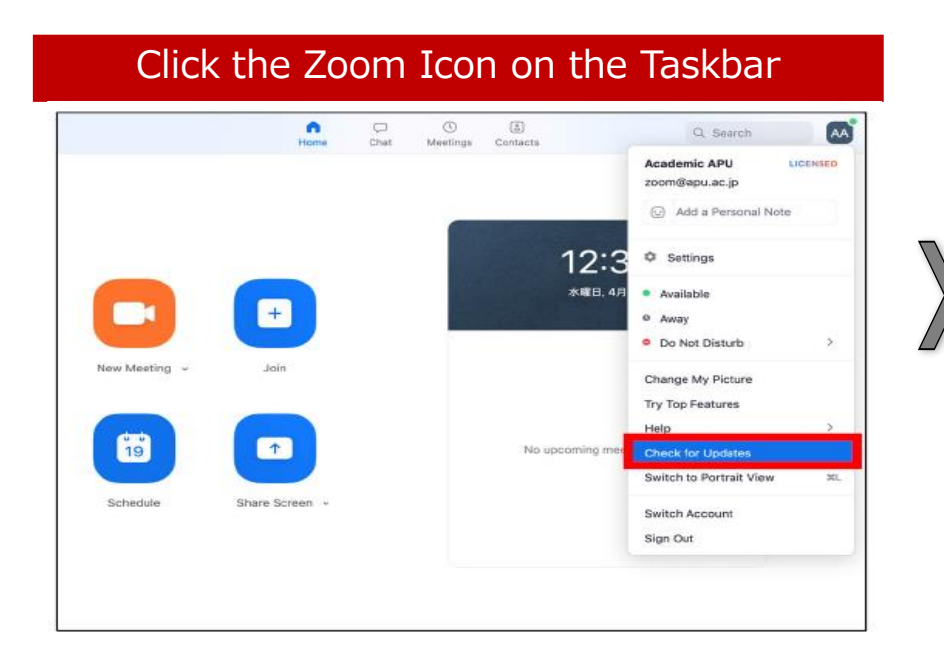

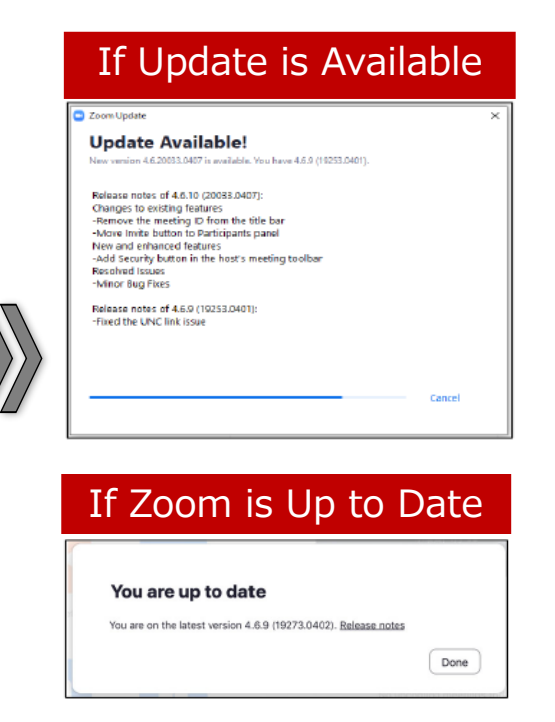

#### If updating doesn't fix the issue, reinstall Zoom !

Sometimes Zoom does not behave properly after an update or install. If this happens, please refer to the info below to uninstall/reinstall.

①Open your PC's Control Pane to uninstallZoom (refer to images below)②After, reinstall Zoom

| Application                | . The formula $\lambda_{\rm eff} = \frac{1}{1-2\lambda_{\rm eff}}$ |
|----------------------------|--------------------------------------------------------------------|
|                            |                                                                    |
| E Application and Function | 14 - 26<br>14 - 26                                                 |
| Zoom                       | 9.77 MB                                                            |
| 5.0                        | 2020/03/20                                                         |